# ワンクリック決済

ポジション一覧からワンクリックで決済注文を発注することができます。 ※ワンクリック決済注文は、【ポジション一覧】画面から発注することができます。

①取引画面下部のメニューから【設定】をタップします。

| マーゲットA マーゲットB マーゲットC チャート 担当 証拠金状況 欧定 情報 その他 | ¥€\$£<br>マーケットA | ¥€\$£<br>マーケットB | ¥€\$£<br>マーケットc | ×<br>↓<br>↓<br>↓<br>↓<br>↓<br>↓<br>↓<br>↓ | <b>Q</b> | <b>…¥</b><br><sup>正現金状況</sup> |  | ()<br>NEWS<br>情報 | etc<br><sub>その他</sub> |
|----------------------------------------------|-----------------|-----------------|-----------------|-------------------------------------------|----------|-------------------------------|--|------------------|-----------------------|
|----------------------------------------------|-----------------|-----------------|-----------------|-------------------------------------------|----------|-------------------------------|--|------------------|-----------------------|

#### ②【設定】画面が表示されました。

|                     |             | 0.0.00                                     |                |
|---------------------|-------------|--------------------------------------------|----------------|
| 18 MATRIXTRADER     | 設           | 定                                          |                |
| 通貨ペア設定 初期値設定 通知メー   | -ル設定 ターゲット. | メール設定 レート到達通知 し                            | レート変動通知 読み上げ設定 |
| 初期値設定               |             |                                            |                |
| 注文初期值               |             |                                            |                |
| 両建                  | 両建あり >      | 上書1(上段左)                                   | 10             |
| 両建(IF-DONE/IF-OCO)  | 両建あり >      | 上書2(上段中)                                   | 20             |
| 有効期限                | 魚期限 >       | 上書3(上段右)                                   | 100            |
| 日付指定                |             | 加算1(下段左)                                   | 5              |
|                     |             | 加算2(下段中)                                   | 10             |
| 成行注文の確認画面を表示        |             | 加算3(下段右)                                   | 20             |
| 一括決済の確認面面を表示        |             | 自動更新開稿                                     |                |
| 全決済注文の確認画面を表示       |             | レート更新間隔                                    |                |
| 注文・約定受付メッセージを表示     |             | チャート更新間隔                                   |                |
| ワンクリック決済注文を使用       |             | 損益計算更新問題                                   |                |
| ポジションロック機能を使用       |             | 自動ログアウト                                    |                |
| 許容スプレッドを使用          |             | 自動ログアウト                                    |                |
| 反対売買時の決済順序          | FIFO >      | ホームボタンタップ及び端末スリーフ<br>Touch ID または Face IDを | /時にログアウトします    |
| 反対売買時の決済順序(追加オブション) | 後回ししない >    | その物形式                                      |                |
| トリガー注文の有効/無効        |             | ショートカット設定                                  |                |
| BID判定買逆指・ASK判定売逆指を包 | 史用          | Push通知股定                                   |                |
| 発注可能Lot数表示          |             | パスワード変更                                    |                |
| 余力計算有効比率(%)         | 200         |                                            |                |
| <b>面面遷移先設定</b>      |             |                                            |                |
| アプリ立上げ時の表示          |             | ねだかう休行改た友史                                 |                |
| レートー覧               | 新規注文 >      | 641971 BE                                  |                |
|                     | 8           | 定                                          |                |
| YESE YESE YESE      |             | Q 11¥ 🕸                                    | NEWS etc       |

③画面上部のタブから【初期値設定】をタップします。

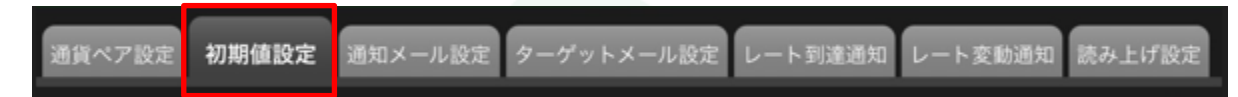

④【初期値設定】画面が表示されました。

| 【リンクリック沢済汪又を使用】のホタンをタッノします | 0 |
|----------------------------|---|
|----------------------------|---|

| 初期値設定                  |         |                         |          |
|------------------------|---------|-------------------------|----------|
| 注文初期值                  |         | Lot数入力支援                |          |
| 両建                     | 両建あり >  | 上書1(上段左)                | 10       |
| 両建(IF-DONE/IF-OCO)     | 両建あり >  | 上書2(上段中)                | 20       |
| 有効期限                   | 無期限 >   | 上書3(上段右)                | 100      |
| 日付指定                   | 1 日後    | 加算1(下段左)                | 5        |
| 注文方式                   | 成行 >    | 加算2(下段中)                | 10       |
| 成行注文の確認画面を表示           |         | 加算3(下段右)                | 20       |
| 一括決済の確認画面を表示           |         | 自動更新開隔                  |          |
| 全決済注文の確認画面を表示          |         | レート更新間隔                 | リアルタイム > |
| 注文・約定受付メッセージを表示        |         | チャート更新間隔                | 1秒 >     |
| ワンクリック決済注文を使用          |         | 損益計算更新間隔                | 1秒 >     |
| ポジションロック機能を使用          |         | 自動ログアウト                 |          |
| 許容スプレッドを使用             |         | 自動ログアウト                 |          |
| 反対売買時の決済順序             | FIFO >  | Touch ID または Face IDを使用 | ////     |
| 反対売買時の決済順序(追加オプション) 後[ | 回ししない > | その他設定                   |          |
| トリガー注文の有効/無効           |         | ショートカット設定               |          |
| BID判定買逆指・ASK判定売逆指を使用   |         | Push通知設定                |          |
| 発注可能Lot数表示             |         | パスワード変更                 |          |
| 余力計算有効比率(%)            | 200     | 暗証番号変更                  |          |
| 画面遷移先設定                |         | 暗証番号保存設定変更              |          |

⑤メッセージが表示されます。【はい】をタップします。

| ワンクリック決済を有効にすると、ポジション一覧画<br>画面なしで注文が発注されるため、誤免注等の危険が<br>ワンクリック決済を有効にしますか。 | ーロース    |
|---------------------------------------------------------------------------|---------|
| も いいえ                                                                     | はい      |
|                                                                           | 白動ロガマウト |

⑥ 【ワンクリック決済注文を使用】のボタンがON(緑)になっていることを確認して、【設定】をタップします。

| 初期値設定               |          |                                                 |          |
|---------------------|----------|-------------------------------------------------|----------|
| 注文初期值               |          | Lot数入力支援                                        |          |
| 両建                  | 両建あり >   | 上書1(上段左)                                        | 10       |
| 両建(IF-DONE/IF-OCO)  | 両建あり >   | 上書2(上段中)                                        | 20       |
| 有効期限                | 無期限 >    | 上書3(上段右)                                        | 100      |
| 日付指定                | 1日後      | 加算1(下段左)                                        | 5        |
| 注文方式                | 成行 >     | 加算2(下段中)                                        | 10       |
| 成行注文の確認画面を表示        |          | 加算3(下段右)                                        | 20       |
| 一括決済の確認画面を表示        |          | 自動更新開陽                                          |          |
| 全決済注文の確認画面を表示       |          | レート更新問隔                                         | リアルタイム > |
| 注文・約定受付メッセージを表示     |          | チャート更新問題                                        |          |
| ワンクリック決済注文を使用       |          | 損益計算更新問題                                        |          |
| ポジションロック機能を使用       |          | 自動ログアウト                                         |          |
| 許容スプレッドを使用          |          | 自動ログアウト                                         | $\odot$  |
| 反対売買時の決済順序          | FIFO >   | ホームボタンタップ及び端末スリープ時にロ<br>Touch ID または Face IDを使用 | 7791637  |
| 反対売買時の決済順序(追加オブション) | 後回ししない > | その他設定                                           |          |
| トリガー注文の有効/無効        |          | ショートカット設定                                       |          |
| BID判定買逆指·ASK判定売逆指を  | 使用       | Push通知設定                                        |          |
| 発注可能Lot数表示          |          | パスワード変更                                         |          |
| 余力計算有効比率(%)         | 200      | 暗証番号変更                                          |          |
| 面面還移先設定             |          | 暗証番号保存設定変更                                      |          |
| アプリ立上げ時の表示          | マーケットB>  | セキュリティ設定                                        |          |
|                     | annua a  |                                                 |          |
|                     |          |                                                 |          |

⑦設定更新のメッセージが表示されます。

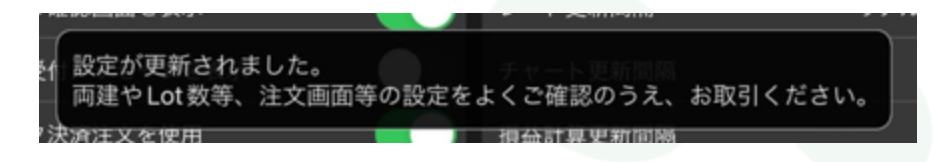

⑧【マーケットA】の【ポジション一覧】を表示すると、【即決済】のボタンが表示されています。

| ポジショ  | <b>≻</b> − <u>₹</u> | 注文一  | R              | 即決済          | 1016   |       | 一括決済       | 全決済   | 条件指定   | 全決済    |
|-------|---------------------|------|----------------|--------------|--------|-------|------------|-------|--------|--------|
| ロック   | 通貨ペア                | 売買   | 約定日時           | 約定価格         | 評価レート  | pip損益 | 残Lot数 2    | マップ オ | 《ジ損益 】 | 严価損益   |
| Q 7~  | τ                   |      |                |              |        |       |            | 6     | ) 新し   | い順 -   |
|       | AUD/JPY             |      | 08/29<br>13:56 | 98.424       | 98.412 |       | 1          | 0     |        | -12    |
|       |                     |      |                |              |        |       |            |       |        |        |
|       |                     |      |                |              |        |       |            |       |        |        |
|       |                     |      |                |              |        |       |            |       |        |        |
|       |                     |      |                |              |        |       |            |       |        |        |
| ¥€\$∄ | ¥€\$                | £    | ¥€\$£          | $\approx$    | Q      | i 3   | <u>ن</u> ه | r e   | 2. e   | etc. 7 |
| マーケット | A 7-59              | FB 1 | マーケットC         | <u>≠</u> #−ト | 周金     | 証拠金状  | R RE       | NE 1  | WS C   | その他    |

## ⑨【即決済】をタップしてONにします。

| ポジション一覧 | 注文一版    | K . | 即決測            | ă 🚺    |        |       | 一括決済  | 全決済  | 条件指  | 定全決済 |
|---------|---------|-----|----------------|--------|--------|-------|-------|------|------|------|
| ロック     | 通貨ペア    | 売買  | 約定日時           | 約定価格   | 評価レート  | pip損益 | 残Lot数 | スワップ | ポジ損益 | 評価損益 |
| Q इंぺर  |         |     |                |        |        |       |       |      | 3 新( | しい順・ |
| 即決済     | AUD/JPY | E   | 08/29<br>13:56 | 98.424 | 98.413 |       | 1     | 0    |      |      |
|         |         |     |                |        |        |       |       |      |      |      |
|         |         |     |                |        |        |       |       |      |      |      |

## ⑩ポジションの左側に表示される【即決済】の赤いボタンをタップします。

| ロック           | 通貨ペア    | 売買 | 約定日時           | 約定価格   | 評価レート  | pip損益 | 残Lot数 | スワップ | ポジ損益 | 評価損益  |
|---------------|---------|----|----------------|--------|--------|-------|-------|------|------|-------|
| <b>Q 1</b> ~7 |         |    |                |        |        |       |       | 6    | 3 新し | ,い順 ▼ |
| 即決済           | AUD/JPY |    | 08/29<br>13:56 | 98.424 | 98.413 |       | 1     | 0    |      |       |
|               |         |    |                |        |        |       |       |      |      |       |

#### ①即決済成立のメッセージが表示されます。【OK】をタップするとメッセージが消えます。

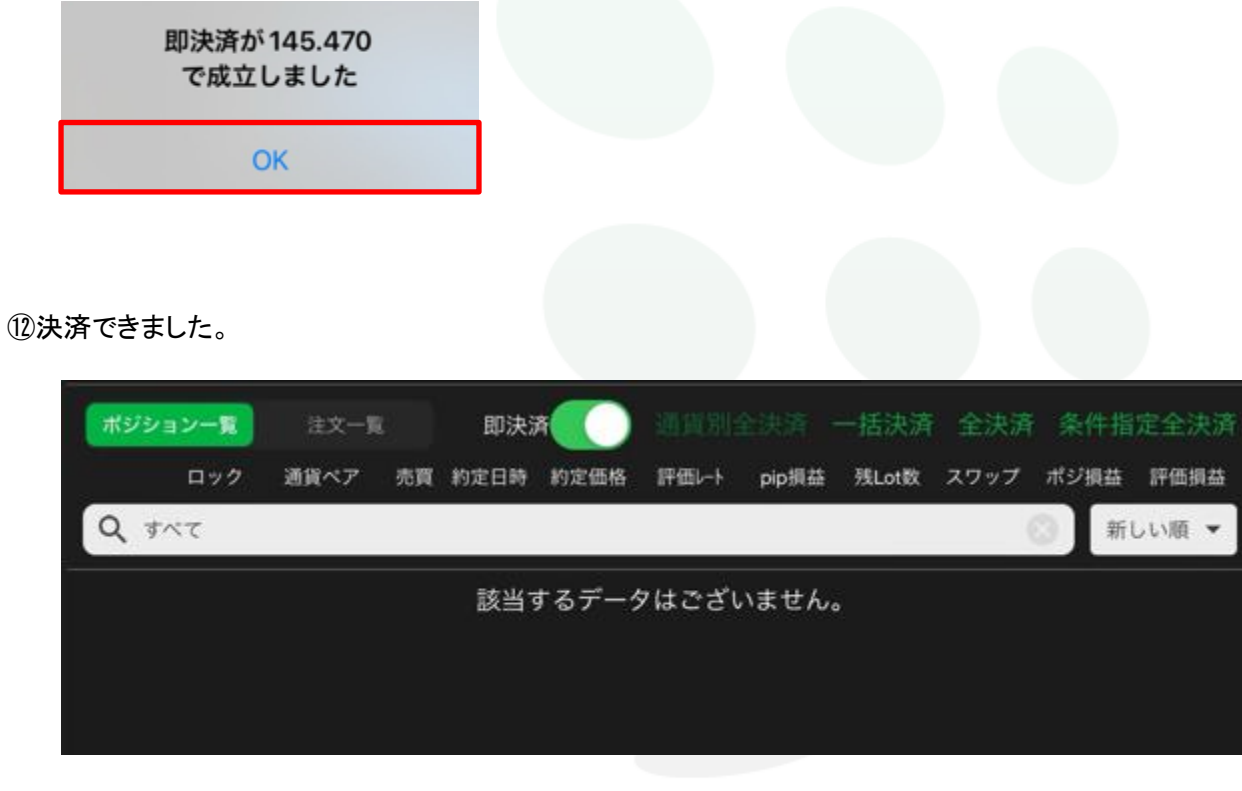

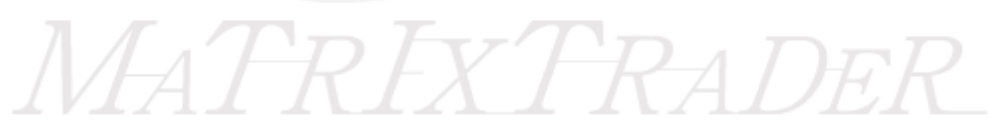